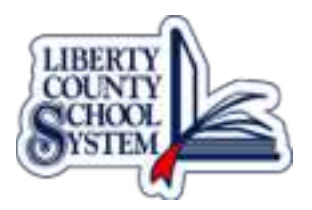

## Accessing Webmail and Calendar from a PC

- 1. Open Explorer and login to http://mail.google.com
- 2. Your screen may look different depending on how you have previously signed in.
- 3. If you have signed out of your account, you will need to click SIGN-IN in the top right corner
- 4. If you have multiple accounts, you may see several listed. Simply select your liberty county email by clicking on it.
- 5. Sign-in with Password1 \*You will be prompted to change your password. (Please use current network password.)
- 6. You are now in your webmail account!
- 7. If you would like to bookmark this link for quick access, drag the address to the favorites bar and rename the link.
- 8. To access your Calendar, click on the Google apps grid near the top right corner
- 9. Select the Calendar icon to open your calendar